# WNIOSEK O STYPENDIUM REKTORA instrukcja wypełnienia

Wszelkie załączniki do wniosku należy zamieszczać w formacie PDF.

1. Po zalogowaniu się na konto na stronie usosweb.awf.katowice.pl, należy przejść w zakładkę **DLA WSZYSTKICH,** a następnie wybrać sekcję **Wnioski.** 

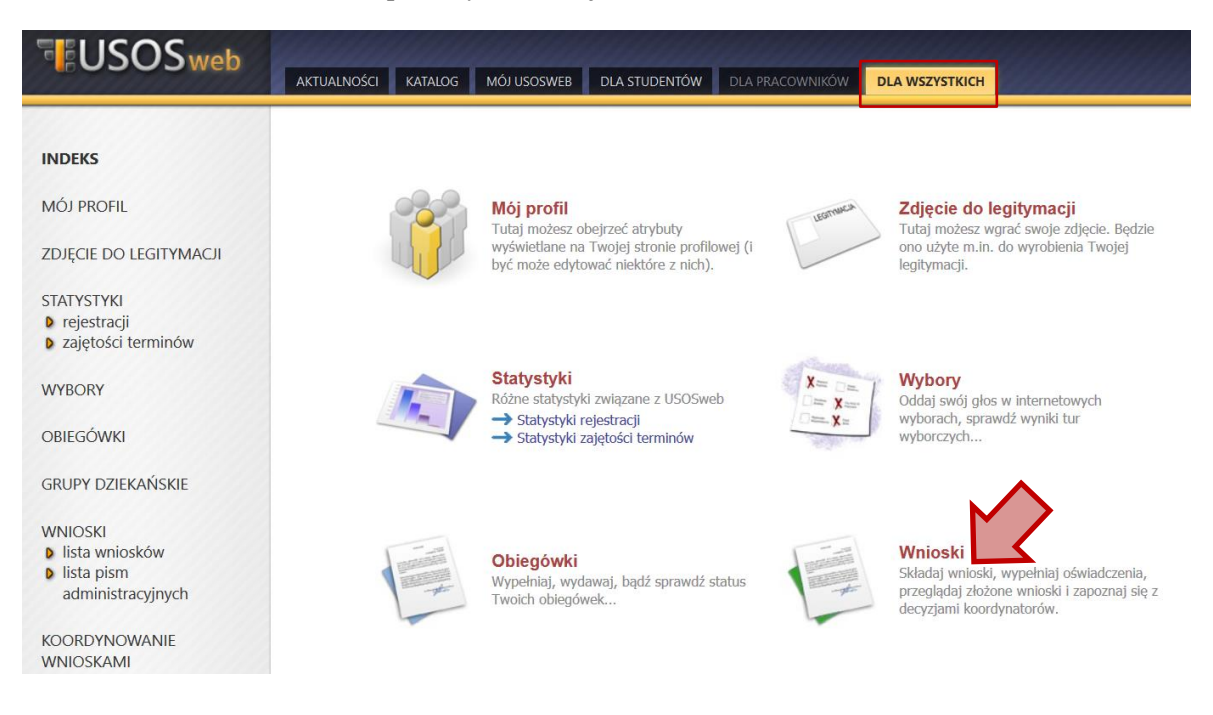

2. Na liście znajdują się wszystkie wnioski, które może złożyć student. W wierszu Wniosek o stypendium rektora należy wybrać zacznij wypełniać.

| <b>→</b> | Wniosek o stypendium<br>rektora dla studentów | <b>w trakcie</b> , tura b <mark>ez</mark> końca<br>od 2020-09-10 00:00:00 | Akademia<br>Wychowania<br>Fizycznego im.<br>Jerzego<br>Kukuczki w<br>Katowicach | Rok akademicki<br>2019/2020 | informacje o wniosku 🕂<br>zacznij wypełniać 관 |
|----------|-----------------------------------------------|---------------------------------------------------------------------------|---------------------------------------------------------------------------------|-----------------------------|-----------------------------------------------|
|----------|-----------------------------------------------|---------------------------------------------------------------------------|---------------------------------------------------------------------------------|-----------------------------|-----------------------------------------------|

# <u>EKRAN 0</u>

Jeżeli wnioskodawca studiuje lub ukończył studia w innej uczelni należy podać tę informację na tym ekranie wybierając opcję **dodaj.** 

Kierunki studiów podejmowane w uczelni (dane z USOS):

| Lp.                 | Kierunek                                                                                                    | Rodzaj                                                                                                    | Status                                                                  | Data<br>rozpoczęcia                                                                    | Data<br>ukończenia/skreślenia                                                |
|---------------------|----------------------------------------------------------------------------------------------------|----------------------------------------------------------------------------------------------------|-------------------------------------------------------------------------|----------------------------------------------------------------------------------------|------------------------------------------------------------------------------|
| 1                   | Wychowanie Fizyczne studia stacjonarne pierwszego<br>stopnia                                                                                                    | pierwszego<br>stopnia                                                                                         | Ukończone                                                               | 2015-10-01                                                                             | 2018-09-07                                                                   |
| 2                   | Wychowanie Fizyczne studia niestacjonarne drugiego<br>stopnia                                                                                                    | drugiego stopnia                                                                                              | Skreślony                                                               | 2018-10-01                                                                             | 2018-10-09                                                                   |
| 3                   | Wychowanie Fizyczne studia stacjonarne drugiego stopnia                                                                                                    | drugiego stopnia                                                                                              | W trakcie                                                               | 2018-10-10                                                                             |                                                                              |
| C                   | Datą ukończenia studiów jest data złożenia egzaminu d<br>weterynarii – data złożenia ostatniego wymaganego pla<br>ostatniej, przewidzianej w planie studiów praktyki (usta                                                                                                    | lyplomowego, w przyp<br>anem studiów egzami<br>awa — Prawo o szkoln                                           | oadku kierunkó<br>nu, a w przypa<br>ictwie wyższyn                      | w lekarskiego, le<br>dku kierunku farı<br>n: art. 167 ust. 2                           | karsko-dentystycznego i<br>macja – data zaliczenia<br>).                     |
| oda                 | Datą ukończenia studiów jest data złożenia egzaminu d<br>weterynarii – data złożenia ostatniego wymaganego pla<br>ostatniej, przewidzianej w planie studiów praktyki (usta<br>nj informacje o pozostałych studiowanych lub u                                                                                                    | lyplomowego, w przyj<br>anem studiów egzami<br>awa — Prawo o szkoln<br><b>ukończonych kie</b>                 | oadku kierunkó<br>nu, a w przypa<br>ictwie wyższyn<br>runkach (w        | w lekarskiego, le<br>dku kierunku farı<br>n: art. 167 ust. 2<br><b>Polsce i za g</b>   | karsko-dentystycznego i<br>macja – data zaliczenia<br>).<br>J <b>ranicą)</b> |
| <b>Poda</b><br>Ucze | Datą ukończenia studiów jest data złożenia egzaminu d<br>weterynarii – data złożenia ostatniego wymaganego pl<br>ostatniej, przewidzianej w planie studiów praktyki (usta<br>nj informacje o pozostałych studiowanych lub u<br>lnia Kierunek Poziom Status Okres trwania<br>dodaj                                                       | lyplomowego, w przyj<br>anem studiów egzami<br>awa — Prawo o szkoln<br><b>ukończonych kie</b>                 | oadku kierunkó<br>nu, a w przypa<br>ictwie wyższyn<br><b>runkach (w</b> | w lekarskiego, le<br>dku kierunku fari<br>n: art. 167 ust. 2<br><b>Polsce i za g</b>   | karsko-dentystycznego i<br>macja – data zaliczenia<br>).<br>granicą)         |
| Voda<br>Ucze        | Datą ukończenia studiów jest data złożenia egzaminu d<br>weterynarii – data złożenia ostatniego wymaganego pla<br>ostatniej, przewidzianej w planie studiów praktyki (usta<br>nj informacje o pozostałych studiowanych lub u<br>lnia Kierunek Poziom Status Okres trwania<br>dodaj<br>Potwierdzam, że powyższe dane są zgodne ze stanen | lyplomowego, w przyg<br>anem studiów egzami<br>awa — Prawo o szkoln<br><b>ukończonych kie</b><br>n faktycznym | oadku kierunkó<br>nu, a w przypa<br>ictwie wyższyn<br>runkach (w        | w lekarskiego, le<br>dku kierunku farı<br>n: art. 167 ust. 2<br>r <b>Polsce i za g</b> | karsko-dentystycznego i<br>macja – data zaliczenia<br>).<br>granicą)         |

## <u>EKRAN 1</u>

Jeżeli wnioskodawca studiuje na większej liczbie kierunków, należy wybrać program studiów, w ramach którego chce złożyć wniosek.

| 1 | Na tym ekranie zostaną zweryfikowane Twoje uprawnienia do otrzymywania świadczenia.           |               |
|---|-----------------------------------------------------------------------------------------------|---------------|
|   | Poniżej znajduja się Twoję aktualne programy studiów. Zaznacz ten, w ramach którego chcesz zł | ožvć wniosek: |
|   |                                                                                               |               |

## EKRAN 2

Na ekranie 2 należy zweryfikować swoje dane i przejść dalej. W przypadku błędnych informacji należy skontaktować się z dziekanatem właściwego wydziału.

# **EKRAN 3**

Na ekranie 3 należy podać na podstawie jakich kryteriów wnioskodawca ubiega się o stypendium rektora.

| osiągnięć artystycznych                                                    |
|----------------------------------------------------------------------------|
| osiągnięć naukowych                                                        |
| osiągnięć sportowych we współzawodnictwie co najmniej na poziomie krajowym |
| wyróżniania się w nauce                                                    |

Na następnych ekranach, w zależności od wybranych kryteriów wyświetli się ekran dotyczący danego kryterium. Z katalogu osiągnięć należy podać rodzaj osiągnięcia, wybierając dodaj, wpisać opis osiągnięcia i datę oraz załączyć dokument potwierdzający osiągnięcie.

| Osiągnięcie                                             | Punkty                                                                           |
|---------------------------------------------------------|----------------------------------------------------------------------------------|
| s.1 Posiadanie drugiej klasy sportowej                  | 1.00 + dodaj                                                                     |
| Opis Twojego osiągnięcia:<br>Data osią<br>Dokumen<br>1. | gnięcia: 2019-09-10 t potwierdzający osiągniecie ZAŁĄCZ PLIK I.pdf 0.08 MiB USUŃ |
| Osiągnięcie                                             | Punkty                                                                           |
| S.1 Posiadanie drugiej klasy sportowej                  | 1.00 <sup>+</sup><br>dodaj                                                       |
| 5.2 Posiadanie pierwszej klasy sportowej                | 4.00 +                                                                           |

5.3 Posiadanie mistrzowskiej krajowej klasy sportowej 7.00 dodaj Zaznacz jeżeli legitymujesz się klasą sportową mistrzowską krajową lub byłeś uczestnikiem mistrzostw Europy lub uniwersjady lub medalistą mistrzostw Polski lub medalistą akademickich mistrzostw świata.

dodaj

#### Załączniki

Każde osiągnięcie należy udokumentować odpowiednim zaświadczeniem, zgodnie z Regulaminem świadczeń dla studentów:

- osiągnięcia naukowe § 20 ust. 6;
- osiągnięcia artystyczne § 21 ust. 3;
- osiągnięcia sportowe § 22 ust. 3;
- punkty od KS AZS-AWF Katowice § 22 ust. 4.

## EKRAN 5: Wprowadzanie średniej ocen

Jeżeli wnioskodawca chce ubiegać się o stypendium rektora na podstawie kryterium wyróżniania się w nauce, pojawi się ekran 5, na którym należy zaznaczyć na jakiej uczelni została uzyskana średnia z poprzedniego roku akademickiego.

|   | Uczelnia, na której uzyskałem średnią ocen będącą podstawą do ubiegania się o przyznanie stypendium: |  |  |
|---|----------------------------------------------------------------------------------------------------|--|--|
| 0 | Akademia Wychowania Fizycznego im. Jerzego Kukuczki w Katowicach                                     |  |  |
| ۲ | inna uczelnia                                                                                        |  |  |

# <u>EKRAN 6</u>

Jeżeli wnioskodawca zaznaczy, że średnią uzyskał na Akademii Wychowania Fizycznego w Katowicach, w kolejnym kroku pojawi się ekran, na którym należy wprowadzić średnią uzyskaną w poprzednim roku akademickim.

#### Średnia ocen

Wprowadź średnią ocen z dokładnością dwóch miejsc po przecinku

Jeżeli wnioskodawca zaznaczy, że średnią uzyskał na innej uczelni, w kolejnym kroku pojawi się ekran, na którym musi wpisać rodzaj średniej, skale ocen obowiązującą na danej uczelni, wprowadzić wysokość średniej ocen oraz zaznaczyć

|   | Moja średnia jest:   |
|---|----------------------|
| 0 | średnią arytmetyczną |
| 0 | średnią ważoną       |
|   |                      |
|   | Skala ocen:          |
| 0 | 2 - 5                |
| 0 | 2 - 6                |
| 0 | 2 - 5.5              |
| 0 | inna skala ocen      |

Średnia ocen

Wprowadź średnią ocen z dokładnością dwóch miejsc po przecinku

Obowiązkowe zaświadczenie: Dokument potwierdzający wysokość średniej ocen.

Ubieganie się o stypendium rektora na podstawie kryterium **wyróżniania się w nauce** jest możliwe w przypadku uzyskania średniej ocen **4,5** i wyższej. Jeżeli średnia ocen wnioskodawcy będzie niższa, punkty za to kryterium nie zostaną przyznane.

W przypadku osób, które skończyły studia na innej uczelni, będzie trzeba udokumentować ten fakt odpowiednim dokumentem.

# EKRAN: Studenci I roku studiów

W przypadku studentów I roku studiów licencjackich lub jednolitych studiów magisterskich, stypendium rektora mogą otrzymać studenci, którzy w roku złożenia egzaminu maturalnego zdobyli tytuł:

- → laureata olimpiady międzynarodowej albo laureata lub finalisty olimpiady stopnia centralnego, o których mowa w przepisach o systemie oświaty;
- → medalisty, co najmniej współzawodnictwa sportowego o tytuł Mistrza Polski w danym sporcie, o którym mowa w przepisach o sporcie.

W przypadku studentów I roku pojawi się ekran z wyborem kryterium, uprawniającym do stypendium rektora, na którym należy zaznaczyć właściwe.

Proszę o przyznanie stypendium na podstawie następujących kryteriów:

| 0 | tytułu laureata lub finalisty olimpiady stopnia centralnego, o których mowa w przepisach o systemie oświaty                    |
|---|----------------------------------------------------------------------------------------------------|
|   | tytułu laureata olimpiady międzynarodowej                                                                                      |
|   | bycia medalistą co najmniej współzawodnictwa sportowego o tytuł Mistrza Polski w sporcie, o którym mowa w przepisach o sporcie |

Na następnym ekranie pojawi się tabela, w której należy wprowadzić opis i datę osiągnięcia oraz załączyć plik z dokumentem potwierdzającym dane osiągnięcie.

| Opis Twojego osiągnięcia: | Data osiągnięcia: 2019-09-10                                              |
|---------------------------|---------------------------------------------------------------------------|
| fdgxf                     | Dokument potwierdzający osiągniecie ZAŁĄCZ PLIK<br>1. 1 pdf 0.08 MIB USUŃ |

# EKRAN: Składanie wniosku

Jeżeli wszystkie informacje podane na poprzednich ekranach są poprawne można złożyć wniosek elektronicznie, wybierając opcję **Dalej: podpisz i złóż elektronicznie**. Po wybraniu tej opcji pojawi się okienko, w którym należy wpisać kod wysłany na adres e-mail wnioskodawcy.

| Ekran:   | 6                                                                                                    |                                                                           |                                                                       |
|----------|----------------------------------------------------------------------------------------------------|---------------------------------------------------------------------------|-----------------------------------------------------------------------|
| 🗲 wróć d | lo pierwszej strony wniosku                                                                                                    |                                                                           |                                                                       |
| WRÓĆ     | SPRAWDŹ ZAPISZ ZAREJESTRUJ DALEJ; PODPISZ I ZŁÓŻ ELEKTRONICZNIE                                                                                                    |                                                                           |                                                                       |
| i        | Wniosek jest gotowy do zarejestrowania.<br><b>Sprawdź poprawność wypełnienia wniosku</b> i naciśnij prz<br>pewno chcesz go zarejestrować.<br>Zarejestrowanego wniosku nie można już usunąć z systemu.<br>Jeśli chcesz <b>poprawić</b> wniosek, naciśnij przycisk <i>WRÓĆ</i> . | cycisk <i>ZAREJESTRUJ</i> na dole strony<br>Wiadomość email z kodem autor | , jeśli wniosek nie zawiera błędów i na<br>ryzacyjnym została wysłana |
| zobacz p | odalad wniosku 🗃                                                                                                    | data wysłania                                                             | 2020-09-03 09:53:02                                                   |
|          |                                                                                                    | Wpisz kod autoryzacyjny                                                   |                                                                       |